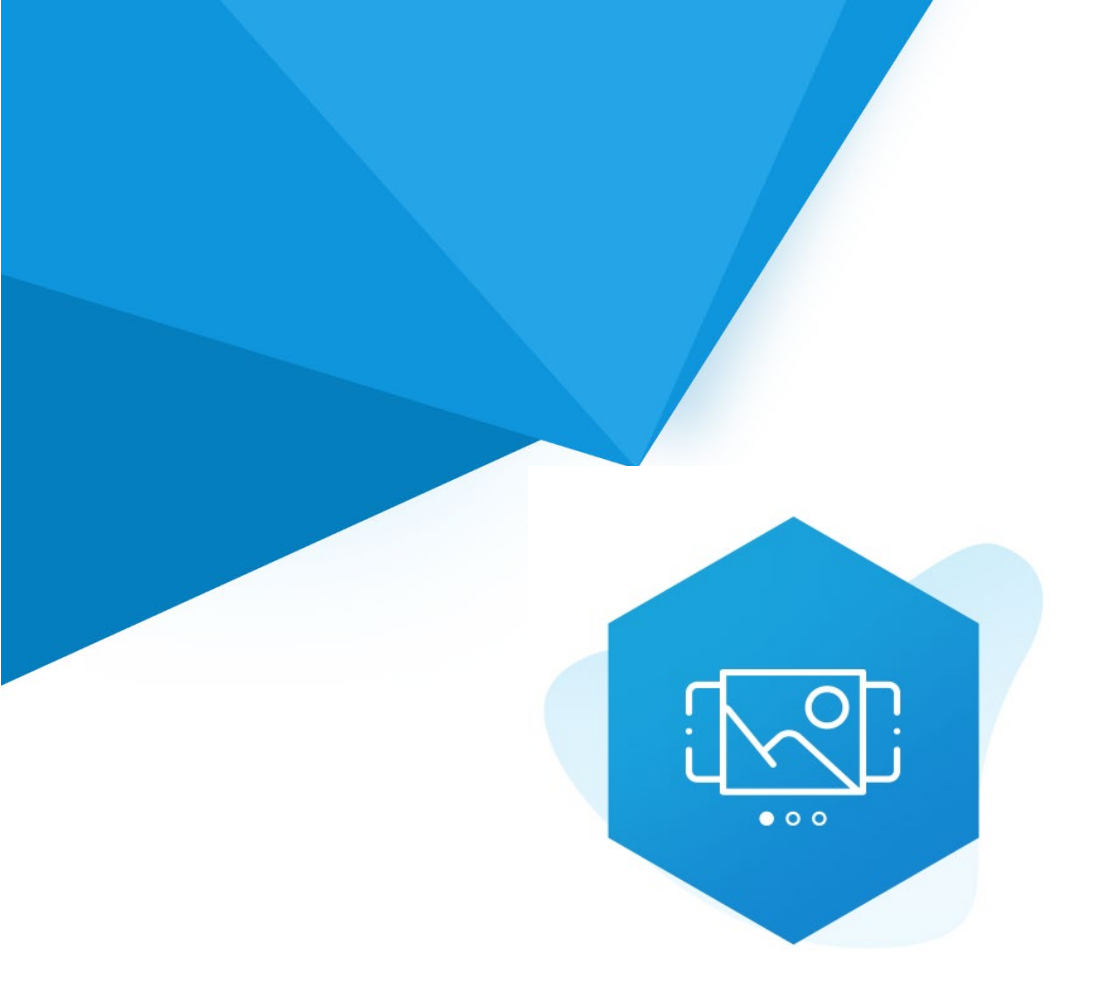

# Aplikacja Shoper App Store

## Multi **Slider** RWD & STOREFRONT

Instrukcja obsługi

(wersja instrukcji 2.24115)

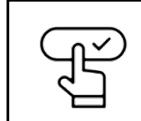

Szybki start

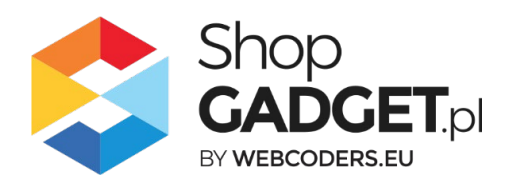

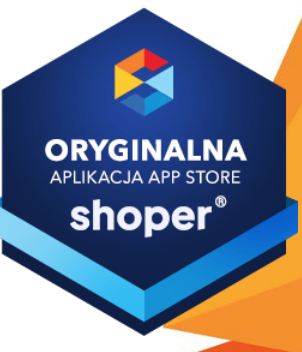

### Spis treści

| 1.  | Instalacja                                                          | 4  |
|-----|---------------------------------------------------------------------|----|
| 2.  | Opis działania                                                      | 5  |
| 3.  | Szybki start                                                        | 6  |
| S   | Szablon RWD                                                         | 8  |
| S   | Szablon STOREFRONT                                                  | 14 |
| 4.  | Ustawienia aplikacji – Szablon RWD                                  | 22 |
| Z   | Zmiana miejsca wyświetlania aplikacji                               | 22 |
| 5.  | Włączane i wyłączanie aplikacji – Klasyczny RWD                     | 24 |
| 6.  | Włączane i wyłączanie aplikacji – STOREFRONT                        | 24 |
| 7.  | Odinstalowanie i przeinstalowanie aplikacji                         | 25 |
| 8.  | Pomoc Techniczna                                                    | 26 |
| Zał | ącznik A – wgrywanie własnego obrazka do sklepu przy użyciu edytora |    |
| W١  | /SIWYG                                                              | 27 |

### Ustaw automatyczną subskrypcję aplikacji

Jeśli aplikacja spełnia Twoje oczekiwania zachęcamy do korzystania z płatności cyklicznych za subskrypcję aplikacji. Dzięki temu rozwiązaniu zapewnisz sobie nieprzerwane działanie naszej aplikacji w Twoim sklepie. Opłaty są pobierane automatycznie z podpiętej karty płatniczej.

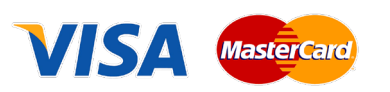

Płatności możesz skonfigurować w panelu administracyjnym własnego sklepu w *Moje usługi* w menu rozwijanym w prawym górnym rogu.

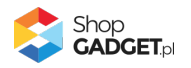

### Zaproponuj funkcję w aplikacji

Potrzebujesz nową funkcję lub ulepszenie? Koniecznie daj nam znać w zakładce *Pomoc / Zgłoszenia* w aplikacji. Chętnie poznamy Twoje propozycje. Zrealizujemy je, gdy będzie taka możliwość.

### Zobacz stronę domową oraz inne nasze aplikacje

Już ponad pięć tysięcy właścicieli sklepów Shoper przekonało się o skuteczności naszych rozwiązań. Jesteśmy od 2009 roku największym Autoryzowanym Partnerem Shoper oraz producentem aplikacji.

Zobacz stronę domową aplikacji: Multi Slider.

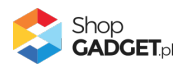

### 1. Instalacja

Zaloguj się do panelu administracyjnego Twojego sklepu (rysunek 1).

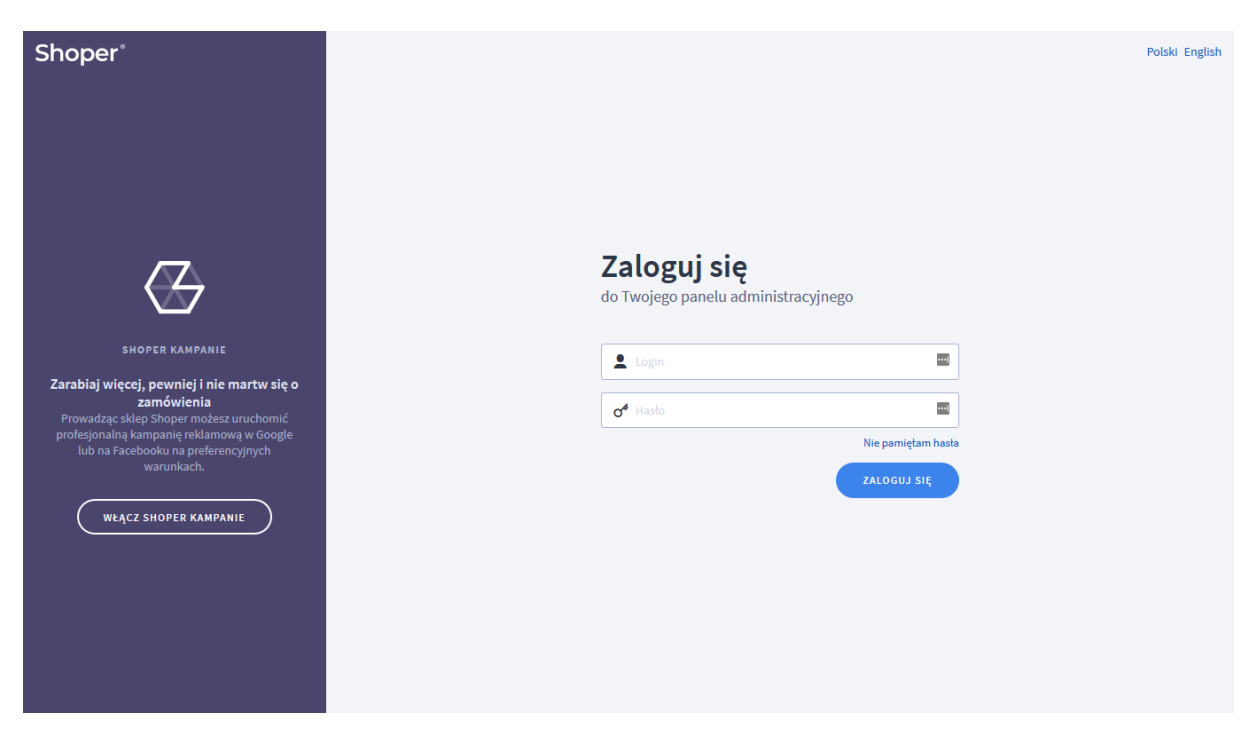

Rysunek 1

Kliknij w menu *Dodatki i integracje > Aplikacje*.

Kliknij przycisk Wybierz filtr i wpisz "shopgadget".

Znajdź na liście aplikację Multi Slider (rysunek 2).

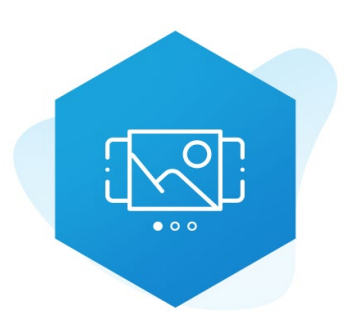

Rysunek 2

Kliknij przycisk Zainstaluj.

Postępuj wg instrukcji wyświetlanych na ekranie w celu instalacji aplikacji.

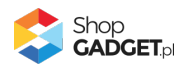

### 2. Opis działania

Aplikacja umożliwia publikację banerów (slajdów) promocyjnych, oraz ich alternatywnych wersji dedykowanych dla urządzeń mobilnych. W zależności od urządzenia użytkownika sklepu zobaczy on slajdy w wersji pełnoekranowej lub mobilnej. Użytkownikom korzystającym z komputerów stacjonarnych i laptopów można dodatkowo wyświetlić slajdy z filmami .mp4 (bez dźwięku) oraz treściami z Social Media (np. Google Maps, YouTube) dzięki ramce iframe. Istnieje także możliwość prezentacji obrazków i filmów w formacie .webp.

Aplikacja działa w technologii RWD i STOREFRONT. W przypadku przejścia pomiędzy technologiami wykonaj automatyczną naprawę w zakładce *Pomoc*. Nie ma konieczności reinstalacji aplikacji lub zmiany na inną.

Aplikacja po instalacji jest wyłączona (nie działa) i należy ją włączyć w ustawieniach (zobacz <u>Szybki start</u>).

#### Ograniczenia, wymagania i limity

- Aplikacja pozwala utworzyć do 10 slajderów (zestawów slajdów) w każdym języku.
- Można dodać maksymalnie 10 slajdów w każdym slajderze.
- Aplikacja może nie działać poprawnie z aplikacjami i szablonami firm trzecich, które zmieniają oryginalny kod Shoper.
- Aplikacja do działania wymaga aktywnego stylu w technologii RWD lub STOREFRONT. Jeśli korzystasz z indywidualnego stylu (szablonu) graficznego może być konieczne dostosowanie stylu do działania z aplikacją - w tym celu skontaktuj się z autorem stylu. Nie ma możliwości dostosowania aplikacji pod indywidualny styl.

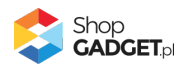

### 3. Szybki start

Aplikacja po pierwszej instalacji jest wyłączona i nie działa. Jeśli masz gotowe obrazki potrzebujesz maksymalnie 10 minut aby uruchomić aplikację w swoim sklepie.

#### Przygotuj obrazki

W pierwszej kolejności przygotuj pliki graficzne, używając dowolnego programu do grafiki rastrowej, np. Paint.net, Photoshop, itd. Aby uzyskać najlepszy efekt wizualny wszystkie obrazki w ramach jednego slajdera (zestawu slajdów) powinny mieć takie same wymiary.

**WSKAZÓWKA!** Proponowane wymiary obrazka to 1600 pikseli szerokości i 578 pikseli wysokości.

**Uwaga!** Unikaj niewłaściwych nazw plików: nazwa ze spacją, nazwa z polskimi znakami; podwójne rozszerzenia, np. "obrazek.png.png".

**Uwaga!** Skompresuj plik graficzny przed umieszczeniem go w sklepie. Możesz to zrobić np. za pomocą narzędzia tinypng.com. Nie publikuj obrazów zajmujących więcej niż 1 MB. Optymalna wielkość pliku to ok 0,2 MB.

#### Przygotuj wideo

**Uwaga!** Unikaj zbyt "ciężkich" plików wideo. Klienci oglądający sklep na wolnych łączach w ogóle filmu nie zobaczą a sklep będzie wczytywał się dużo wolniej. Optymalna wielkość pliku to mniej niż 5MB.

#### Ustaw parametry i włącz aplikację

Przejdź do Dodatki i integracje / Moje aplikacje / Mutli Slider / Start.

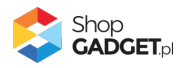

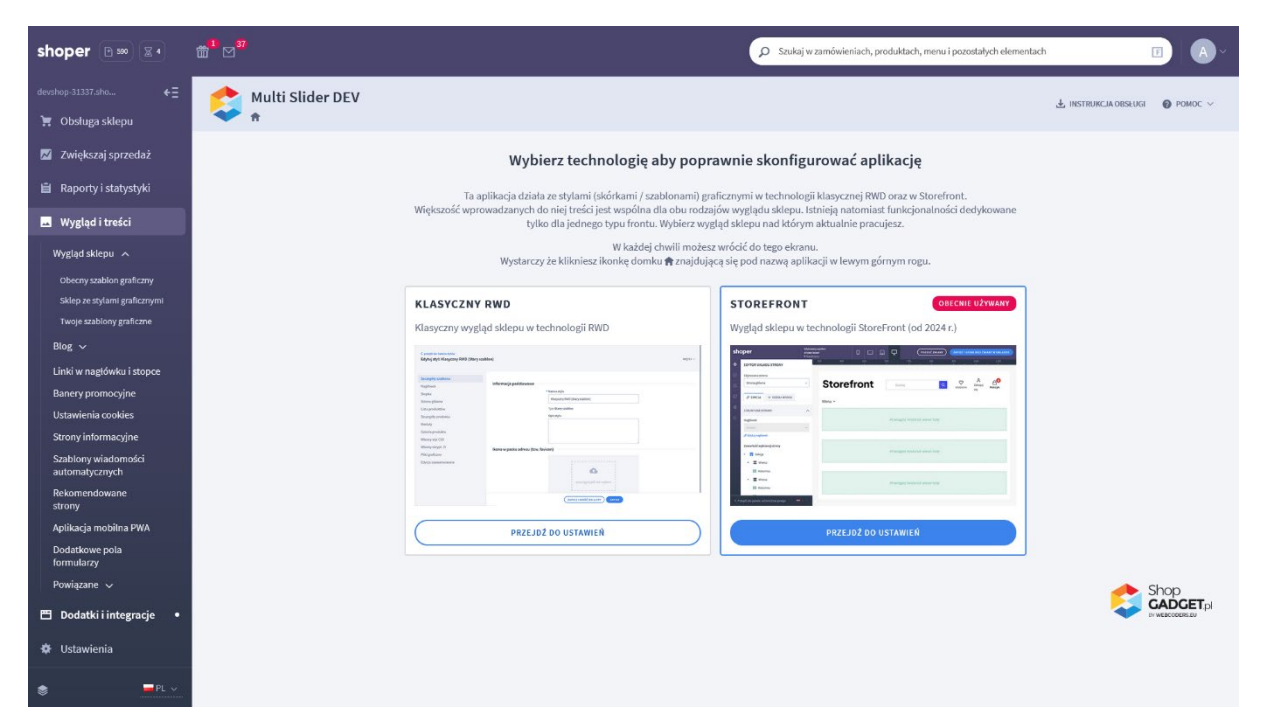

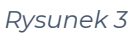

Kafel z używaną obecnie technologią szablonu w twoim sklepie jest wyróżniony (z napisem "Obecnie używany").

W wyróżnionym kaflu kliknij przycisk Przejdź do ustawień.

Posługuj się aplikacją i instrukcją zgodnie z aktywną technologią:

- Szablon RWD
- <u>Szablon STOREFRONT</u>.

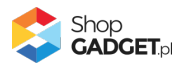

#### Szablon RWD

Gdy wybrałeś technologię RWD zostanie wyświetlony Pulpit z kaflem Zaczynamy.

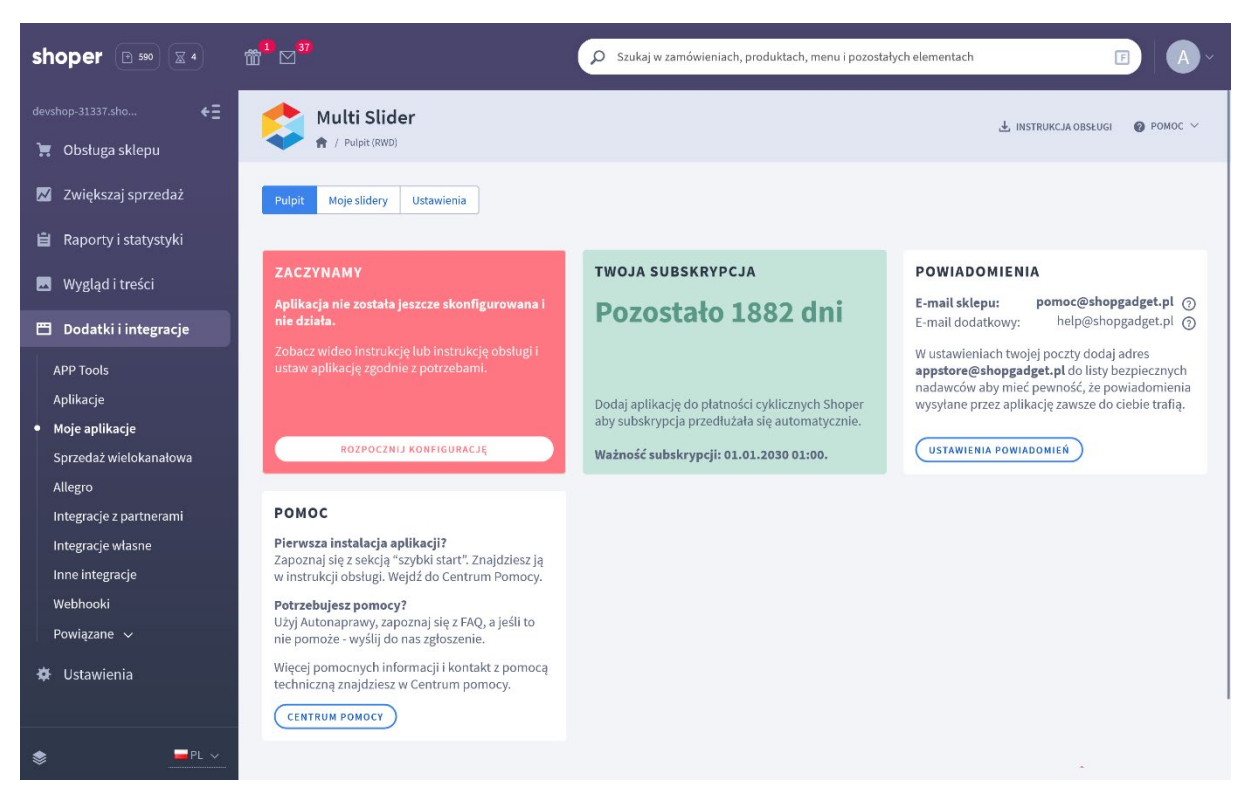

Rysunek 4

Kliknij przycisk Rozpocznij konfigurację.

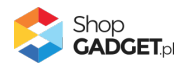

| Multi Slider DEV               |                                                                   | 🛃 INSTRUKCJA OBSŁUGI | <b>∂</b> РОМОС ∨ |
|--------------------------------|-------------------------------------------------------------------|----------------------|------------------|
| Pulpit Moje slidery Ustawienia |                                                                   |                      |                  |
| Ustawienia podstawowe          | 🕞 Włącz aplikację 🌀                                               |                      |                  |
| Domyślny wygląd                |                                                                   |                      |                  |
|                                | * Motyw<br>Jasny                                                  |                      |                  |
|                                | Przyciski nawigacyjne                                             |                      |                  |
|                                | Przyciski nawigacyjne po wskazaniu kursorem                       |                      |                  |
|                                | Elementy stronicowania ③                                          |                      |                  |
|                                | Elementy stronicowania po wskazaniu kursorem ③<br>tio tekst ramka |                      |                  |
|                                | Pasek czasu prezentacji slajdu                                    |                      |                  |
|                                | Wskaźnik ładowania danych<br>bazowy<br>akcent                     |                      |                  |
|                                | Kolor tla slidera                                                 |                      |                  |
|                                |                                                                   |                      |                  |
|                                | ZAPISZ                                                            |                      |                  |
|                                |                                                                   | <u> </u>             | 1a a 1a          |

Rysunek 5

*Włącz aplikację* – pozwala włączyć i wyłączyć aplikację bez jej odinstalowania. Przełącz na *włączona*.

#### Dostosuj wygląd

Dostosuj kolorystykę do własnych potrzeb lub pozostaw *Motyw* na ustawieniu *Jasny*.

Kliknij przycisk Zapisz.

#### Utwórz slider

Kliknij zakładkę Moje slidery.

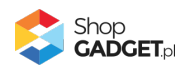

Kliknij przycisk Dodaj slider.

| 👶 Multi Slider                                                                               |                                                                                                    | 🛓 INSTRUKCJA OBSŁUGI 🛛 🔞 POMOC 🗸 |
|----------------------------------------------------------------------------------------------|----------------------------------------------------------------------------------------------------|----------------------------------|
| < powrót<br>Dodaj slider                                                                     |                                                                                                    |                                  |
| Ustawienia podstawowe<br>Wymiary i urządzenia mobilne<br>Stronicowanie i nawigacja<br>Wygląd | Ustawienia podstawowe <ul> <li>Aktywność</li> <li>Nazwa</li> <li>Położenie ⑦</li> <li>na stronie głównej pod linkami w nagłówku</li> </ul> Animacje i przejścia <ul> <li>Automatyczne przewijanie słajdów</li> <li>Efekt przejścia pomiędzy słajdami</li> <li>przesuwanie w bok</li> </ul> | ✓                                |
|                                                                                              | ZAPISZ I WRÓĆ DO LISTY LUD ZAPISZ                                                                                                    |                                  |

Rysunek 6

Nazwa – nazwa slidera, widoczna tylko w panelu aplikacji.

Wpisz np. Aktualne promocje.

Kliknij przycisk Zapisz.

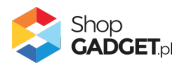

Wyświetli się zakładka Slajdy.

| 😂 Multi Slider                                                                                                |                                   | 🛃 INSTRUKCJA OBSŁUGI 🛛 🔞 POMOC 🗸 |
|----------------------------------------------------------------------------------------------------|-----------------------------------|----------------------------------|
| < powrót<br>Edytuj slider                                                                                     |                                   |                                  |
| Ustawienia podstawowe<br>Wymiary i urządzenia mobilne<br>Stronicowanie i nawigacja<br>Wygląd<br><b>Slajdy</b> | Slajdy<br>() Ilość slajdów: 0/10  | UDDAJ SLAJD                      |
|                                                                                                    | ZAPISZ I WRÓĆ DO LISTY LUb ZAPISZ | Z<br>Shop<br>EACET.pl            |

Rysunek 7

#### Dodaj slajdy

Wskaż kursorem na przycisk Dodaj slajd i kliknij na pozycję z obrazkiem.

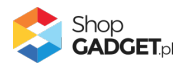

| 👶 Multi Slider          |                                                                                                    | 🛃 INSTRUKCJA OBSŁUGI | ₽ РОМОС ∨ |
|-------------------------|----------------------------------------------------------------------------------------------------|----------------------|-----------|
| < powrót<br>Dodaj slajd |                                                                                                    |                      |           |
| Ustawienia ogólne       | ▲       →       B       I       U       S       E       E |                      |           |
|                         | POWERED BY TINYINCEd                                                                                                    |                      |           |
| Obrazek                 | 1 * Adres URL obrazka (format .jpg/.png) ③ Adres URL obrazka WebP (format .webp) ④                                                                                                    |                      |           |
|                         | ZAPISZ I WRÓĆ DO LISTY LUB ZAPISZ                                                                                                    |                      |           |

Rysunek 8

#### Nazwa – krótka, opisowa nazwa slajdu.

Wpisz treść widoczną na obrazku, który uprzednio przygotowałeś np. Darmowa dostawa.

#### Adres URL obrazka (format .jpg/.png) – pełny adres URL obrazka.

Otwórz w nowej (osobnej) karcie w przeglądarce internetowej panel administracyjny sklepu i postępuj wg <u>Załącznik A – wgrywanie własnego obrazka</u> <u>do sklepu</u> aby wgrać obrazek i odczytać jego adres.

**Uwaga!** Nie należy wstawiać żadnych obrazków do stopki sklepu – chodzi jedynie o wgranie plików do sklepu za pomocą edytora WYSIWYG i odczytanie jego adresu.

Wklej (Ctrl + V) adres obrazka – aplikacja automatycznie doda domenę sklepu aby utworzyć pełny adres URL.

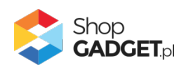

Kliknij przycisk Zapisz i wróć do listy.

Dodaj kolejne slajdy wskazując kursorem na przycisk Dodaj slajd z obrazkiem...

Po dodaniu wszystkich slajdów. Przejdź na stronę główną sklepu i odśwież stronę w przeglądarce (Ctrl + Shift + R). Pod linkami w nagłówku powinien być widoczny slider z Twoimi obrazkami.

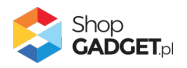

#### Szablon STOREFRONT

Gdy wybrałeś technologię Storefront zostanie wyświetlony Pulpit z kaflem *Włączanie aplikacji.* 

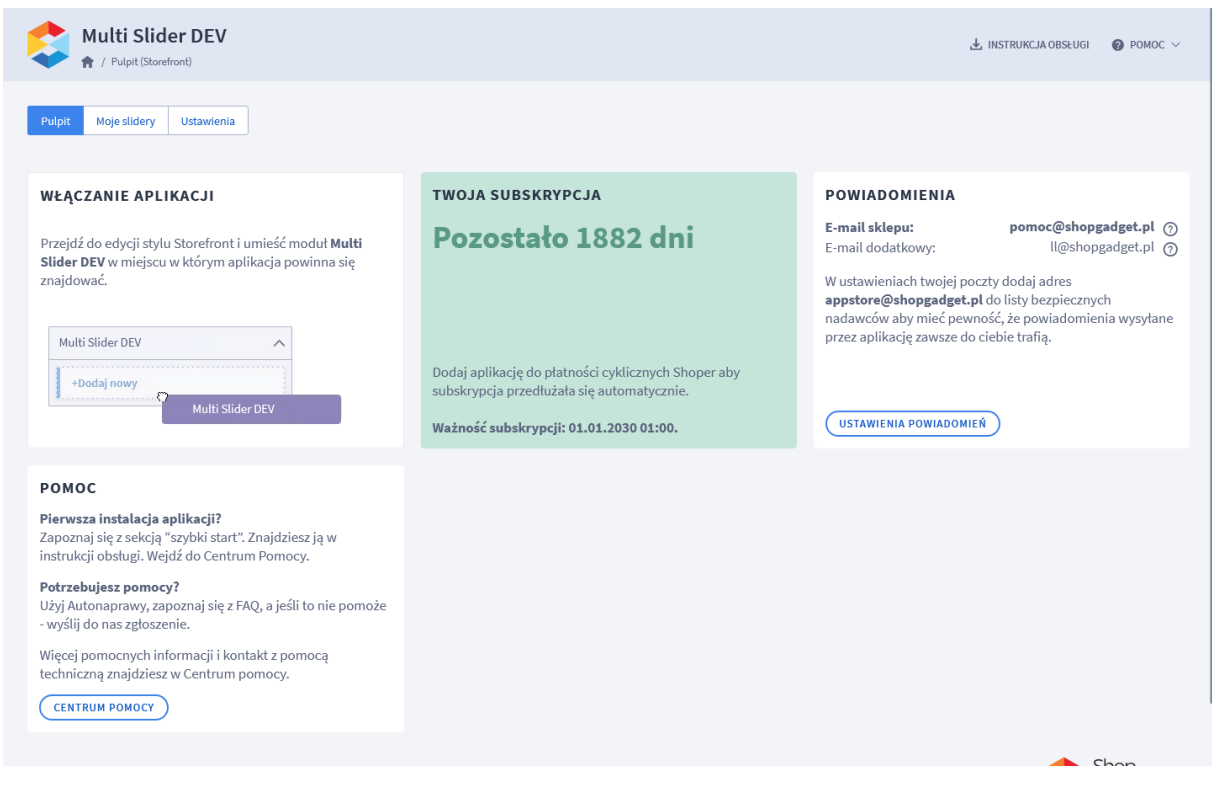

Rysunek 9

Kliknij zakładkę Ustawienia.

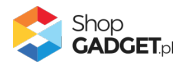

| Multi Slider                   |                                                | 🛃 INSTRUKCJA OBSŁUGI |  |
|--------------------------------|------------------------------------------------|----------------------|--|
| Pulpit Moje slidery Ustawienia |                                                |                      |  |
| Domyślny wygląd                |                                                |                      |  |
|                                | * Motyw                                        |                      |  |
|                                | Jasity                                         |                      |  |
|                                | Przyciski nawigacyjne<br>tło strzałka          |                      |  |
|                                | Przyciski nawigacyjne po wskazaniu kursorem    |                      |  |
|                                | tlo strzałka                                   |                      |  |
|                                | Elementy stronicowania 🕜                       |                      |  |
|                                | tto tekst ramka                                |                      |  |
|                                | Elementy stronicowania po wskazaniu kursorem ⑦ |                      |  |
|                                | Pasek czasu prezentacji slajdu                 |                      |  |
|                                | Wskaźnik tadowania danych                      |                      |  |
|                                | Dazowy akcent<br>Kolor tła slidera             |                      |  |
|                                |                                                |                      |  |
|                                | ZAPISZ                                         |                      |  |
|                                |                                                |                      |  |

Rysunek 10

#### Dostosuj wygląd

Dostosuj domyślną kolorystykę do własnych potrzeb lub pozostaw *Motyw* na ustawieniu *Jasny*.

Kliknij przycisk Zapisz.

#### Utwórz slider

Kliknij zakładkę *Moje slidery*. Kliknij przycisk *Dodaj slider*.

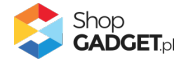

| 💲 Multi Slider                                                                               |                                                                                                    | 🛃 INSTRUKCJA OBSŁUGI | 🕜 РОМОС 🗸 |
|----------------------------------------------------------------------------------------------|----------------------------------------------------------------------------------------------------|----------------------|-----------|
| < powrót<br>Dodaj slider                                                                     |                                                                                                    |                      |           |
| Ustawienia podstawowe<br>Wymiary i urządzenia mobilne<br>Stronicowanie i nawigacja<br>Wygląd | Ustawienia podstawowe<br>Aktywność<br>* Nazwa<br>Położenie ⑦<br>na stronie głównej pod linkami w nagłówku ~          |                      |           |
|                                                                                              | Animacje i przejścia<br>Automatyczne przewijanie słajdów<br>Efekt przejścia pomiędzy słajdami<br>przesuwanie w bok ~ |                      |           |

Rysunek 11

Nazwa – nazwa slidera, widoczna tylko w panelu aplikacji.

Wpisz np. Aktualne promocje.

Kliknij przycisk Zapisz.

![](_page_15_Picture_5.jpeg)

Wyświetli się zakładka Slajdy.

| 😂 Multi Slider                                                                                                |                                   | 🛓 INSTRUKCIA OBSŁUGI 🛛 🔞 POMOC 🗸 |
|----------------------------------------------------------------------------------------------------|-----------------------------------|----------------------------------|
| < powrót<br>Edytuj slider                                                                                     |                                   |                                  |
| Ustawienia podstawowe<br>Wymiary i urządzenia mobilne<br>Stronicowanie i nawigacja<br>Wygląd<br><b>Slajdy</b> | Slajdy<br>Ilość slajdów: 0/10     | DODAJ SLAJD V                    |
|                                                                                                    | ZAPISZ I WRÓĆ DO LISTY lub ZAPISZ | Shop<br>CADCET PI<br>WYERCORERS  |

Rysunek 12

#### Dodaj slajdy

Wskaż kursorem na przycisk Dodaj slajd i kliknij na pozycję z obrazkiem.

![](_page_16_Picture_5.jpeg)

| 👶 Multi Slider          |                                                                                  | 🛃 INSTRUKCJA OBSŁUGI | Ø РОМОС ∨ |
|-------------------------|----------------------------------------------------------------------------------|----------------------|-----------|
| < powrót<br>Dodaj slajd |                                                                                  |                      |           |
| Ustawienia ogólne       | ▲ ~ ▲ ~ ▲ ~ ▲ ~ ▲        A ⊥ U S E E E E E                                       |                      |           |
|                         | POWERED BY TRIVINCE                                                              |                      |           |
|                         | Kolejność ⑦                                                                      |                      |           |
| Obrazek                 | * Adres URL obrazka (format .jpg/.png) ③ Adres URL obrazka WebP (format .webp) ⑦ |                      |           |
|                         | ZAPISZ I WRÓĆ DO LISTY LUD ZAPISZ                                                |                      |           |

Rysunek 13

#### Nazwa – krótka, opisowa nazwa slajdu.

Wpisz treść widoczną na obrazku, który uprzednio przygotowałeś np. Darmowa dostawa.

#### Adres URL obrazka (format .jpg/.png) – pełny adres URL obrazka.

Otwórz w nowej (osobnej) karcie w przeglądarce internetowej panel administracyjny sklepu i postępuj wg <u>Załącznik A – wgrywanie własnego obrazka</u> <u>do sklepu</u> aby wgrać obrazek i odczytać jego adres.

**Uwaga!** Nie należy wstawiać żadnych obrazków do stopki sklepu – chodzi jedynie o wgranie plików do sklepu za pomocą edytora WYSIWYG i odczytanie jego adresu URL.

Wklej (Ctrl + V) adres obrazka – aplikacja automatycznie doda domenę sklepu aby utworzyć pełny adres URL.

![](_page_17_Picture_8.jpeg)

Kliknij przycisk Zapisz i wróć do listy.

Dodaj kolejne slajdy wskazując kursorem na przycisk Dodaj slajd z obrazkiem...

![](_page_18_Picture_2.jpeg)

Po dodaniu wszystkich slajdów. Przejdź do zakładki Moje slidery.

#### Rysunek 14

Skopiuj Klucz Integracyjny Storefront (KIS) utworzonego slidera – kliknij na ikonkę Kopiuj.

#### Utwórz moduł slidera w szablonie

Przejdź w panelu sklepu (w nowym oknie przeglądarki) do Wygląd i treści /

Wygląd sklepu / Obecny szablon graficzny (Storefront).

Kliknij przycisk Edytuj układ i styl szablonu.

W Edytor Układu strony w opcji Edytowana strona wybierz Strona główna.

W Edytor Układu strony kliknij Dodaj Moduł.

Z listy moduły – produkt rozwiń moduł *Slider* i przeciągnij *Dodaj nowy* w wybrane miejsce w sklepie.

![](_page_18_Picture_13.jpeg)

| sho | noper                             |  |
|-----|-----------------------------------|--|
| ÷   | EDYTOR UKŁADU STRONY              |  |
|     | Edytowana strona                  |  |
|     | Strona główna v                   |  |
|     | EDYCJA + DODAJ MODUŁ              |  |
|     | Ø slider                          |  |
| ¢   | SCHOWAJ DODANE MODUŁY 🔗           |  |
|     | POZOSTAŁE MODUŁY                  |  |
|     | Slider (0) V                      |  |
|     | [DEV] Multi Slider (3)            |  |
|     | E +Dodaj nowy [DEV] Multi Slider  |  |
|     | Znajdź więcej modułów na AppStore |  |
|     | SPRAWDŻ OFERTĘ                    |  |
|     |                                   |  |

Rysunek 15

W *Ustawieniach* modułu w polu *KIS* wklej (Ctrl + V) skopiowaną wartość, np. SF\_SLIDER\_1.

| she | oper                                                                                                    |        |        |   |              |       |   |        |   |  |
|-----|----------------------------------------------------------------------------------------------------|--------|--------|---|--------------|-------|---|--------|---|--|
| ÷   | < Wróć do listy                                                                                                    | Strona | gtówna | > | <b>r</b> Sek | cja > | 8 | Wiersz | > |  |
|     | Modui<br>[DEV] Multi Slider<br>* Nazwa modulu<br>[DEV] Multi Slider #1                                                                                                    |        |        |   |              |       |   |        |   |  |
| 68  | USTAWIENIA OGÓLNE                                                                                                    |        |        |   |              |       |   |        |   |  |
| ¢   | Ustawienia są dostępne w panelu aplikacji<br>Multi Slider.<br>• Przejdź do Moich aplikacji C<br>• Instrukcja obsługi C<br>• KIS (Klucz integracyjny Storefront)<br>SF_SLIDER_1 |        |        |   |              |       |   |        |   |  |
|     | WIDOCZNOŚĆ NA URZĄDZENIACH ^                                                                                                    |        |        |   |              |       |   |        |   |  |
|     | Wyświetl moduł na urządzeniach<br>Velefon<br>Tablet<br>Laptop<br>Oesktop                                                                                                    |        |        |   |              |       |   |        |   |  |

Rysunek 16

![](_page_19_Picture_5.jpeg)

Kliknij przycisk Zapisz i opublikuj.

Aplikacja powinna już działać w twoim sklepie. Przejdź na Stronę główną i odśwież stronę w przeglądarce (Ctrl + Shift + R).

![](_page_20_Picture_2.jpeg)

### 4. Ustawienia aplikacji – Szablon RWD

#### Zmiana miejsca wyświetlania aplikacji.

Slider domyślnie wyświetla się na górze środkowej kolumny na stronie głównej. Aby zmienić miejsce wyświetlanie slidera: Przejdź do Dodatki i integracje / Moje aplikacje / Multi Slider. Kliknij przycisk Konfiguracja Kliknij zakładkę Moje Slidery Kliknij w nazwę wybranego slidera aby przejść do jego edycji W sekcji Ustawienia podstawowe ustaw opcję Położenie na inne W polu HTML ID modułu kliknij tekst kopiuj zawartość pola Kliknij Zapisz Przejdź do Wygląd i treści / Wygląd sklepu / Obecny Szablon graficzny / Zakładka *Moduły* Kliknij przycisk Dodaj moduł Wpisz w polu tytuł "Multi Slider" Ustaw Obramowanie na NIE W polu HTML ID wklej zawartość schowka (Ctrl + V) Kliknij przycisk Zapisz i wróć do listy Przejdź na zakładkę Strona główna i aktywuj jeśli nie jest aktywna Wskaż kursorem na przycisk Dostępne moduły Użyj techniki przeciągnij i upuść aby umieścić przed chwilą utworzony moduł "Multi Slider" w dowolnie miejsce w układzie sklepu. Aby wyświetlić slider na stronie kategorii: Przejdź na zakładkę Lista produktów i aktywuj jeśli nie jest aktywna

Wskaż kursorem na przycisk Dostępne moduły

Użyj techniki przeciągnij i upuść aby umieścić moduł "Multi Slider" w dowolnie wybrane miejsce

Kliknij Zapisz

![](_page_21_Picture_6.jpeg)

Aplikacja powinna się wyświetlić w miejscu w którym ustawiłeś moduł "Mutli Slider".

![](_page_22_Picture_1.jpeg)

### 5. Włączane i wyłączanie aplikacji – Klasyczny RWD

Aplikację można włączyć i wyłączyć w każdej chwili bez konieczności jej całkowitego odinstalowywania i ponownego instalowania. Aby to zrobić:

Przejdź w panelu aplikacji do Konfiguracja.

**Aby wyłączyć** aplikację ustaw opcję *Włącz aplikację* na *NIE* i kliknij *Zapisz*. **Aby włączyć** aplikację ustaw opcję *Włącz aplikację* na *TAK* i kliknij *Zapisz*.

### 6. Włączane i wyłączanie aplikacji – STOREFRONT

Przejdź w panelu sklepu do Wygląd i treści / Wygląd sklepu / Obecny szablon graficzny.

Kliknij przycisk Edytuj układ i styl szablonu.

W Edytor Układu strony w opcji Edytowana strona wybierz Strona główna.

#### Aby wyłączyć:

Dla każdego modułu aplikacji *Multi Slider* kliknij akcję *Usuń z układu*.

#### Aby włączyć:

W Edytor Układu strony kliknij Dodaj Moduł.

Z listy moduły – produkt wybierz moduł *Multi Slider* i przeciągnij na układ sklepu.

Czynność włączania/wyłączania należy powtórzyć dla każdej strony ze sliderem.

![](_page_23_Picture_14.jpeg)

### 7. Odinstalowanie i przeinstalowanie aplikacji

Jeśli nie korzystasz z aplikacji zalecamy całkowicie usunąć ją ze sklepu:

Przejdź do Dodatki i integracje / Moje aplikacje / Multi Slider.

Kliknij przycisk Odinstaluj aplikację i potwierdź klikając przycisk Tak.

**WSKAZÓWKA!** Obrazki wgrane samodzielnie na potrzeby użycia aplikacji nie zostaną usunięte. Należy ręcznie usunąć je ze sklepu.

W przypadku ponownej instalacji aplikacji, w przeciągu 24 godzin, konfiguracja aplikacji i dane NIE zostaną utracone.

Prawidłowe przeinstalowanie polega na odinstalowaniu aplikacji, odczekaniu około 2 minut w celu synchronizacji systemów i ponownym jej zainstalowaniu.

![](_page_24_Picture_7.jpeg)

### 8. Pomoc Techniczna

Komunikaty techniczne, aktualne informacje na temat znanych nam problemów z działaniem aplikacji i sposoby ich rozwiązywania oraz najczęściej zadawane pytania (FAQ) znajdują się bezpośrednio w aplikacji – zakładka *Pomoc*.

W przypadku istotnych zmian, aktualizacji, awarii może być wysyłana również wiadomość email na adres ustawiony w Powiadomieniach w aplikacji.

![](_page_25_Picture_3.jpeg)

Rysunek 17

Gdy aplikacja działa nieprawidłowo kliknij przycisk Wykonaj automatyczną

**naprawę.** Przeczytaj ostrzeżenia - jeśli są i wykonaj zaproponowane działania, a następnie zweryfikuj działanie aplikacji.

W przypadku dalszych problemów z aplikacją skontaktuj się z nami **bezpośrednio przez aplikację** – przycisk *Napisz do nas*.

Nie udzielamy wsparcia technicznego przez Socialmedia lub telefonicznie.

![](_page_25_Picture_9.jpeg)

### Załącznik A – wgrywanie własnego obrazka do sklepu przy użyciu edytora WYSIWYG

Przejdź do Wygląd i treści > Wygląd sklepu > Obecny szablon graficzny > Stopka.

Kliknij w edytorze Wstaw/Edytuj obrazek (Rysunek A1).

| Shoper <sup>®</sup> 🗈 162 🗷 0                                                                                                    | <b>a<sup>1</sup></b> ⊠ <sup>66</sup> ⊘                                                                                                    | Szukaj w zamówieniach, produktach, menu i pozostałych elementach                                                                                                    |
|----------------------------------------------------------------------------------------------------|----------------------------------------------------------------------------------------------------|----------------------------------------------------------------------------------------------------|
| demo.shopgadget.pl ←Ξ                                                                                                    | < przejdź do: Galeria stylów<br>Edytuj styl: Hammer 2.2 (bieżący                                                                                                    | r wygląd sklepu) więcej v                                                                                                    |
| <ul> <li>Zwiększaj sprzedaż</li> <li>Raporty i statystyki</li> </ul>                                                                                                    | Ten styl graficzny zawiera zmoc     Wybrane narzędzia do edycji wyglą     pełną zgodność, w zakładce "Edycji                                                                    | odyfikowane pliki<br>du mogą nie działać poprawnie, a wykorzystanie tego styłu graficznego może powodować błędy w sklepie. Aby uzyskać<br>a zaawansowana" przywróć oryginalną postać zmodyfikowanych plików za pomocą przycisku "Przywróć plik" |
| 🖬 Wygląd i treści                                                                                                    | Dane podstawowe                                                                                                    |                                                                                                    |
| Wygląd sklepu 🗸                                                                                                    | Nagłówek                                                                                                    | Stopka sklepu                                                                                                    |
| <ul> <li>Obecny szablon graficzny</li> <li>Sklep ze stylami graficznymi</li> <li>Twoje szablony graficzne</li> <li>Blog ~</li> <li>Linki w nagłówku i stopce</li> <li>Banery promocyjne</li> <li>Ustawienia cookies</li> <li>Strony informacyjne</li> <li>Szablony wiadomości<br/>automatycznych</li> </ul> | Stopka<br>Strona główna<br>Lista produktów<br>Szczegóły produktu<br>Moduły<br>Galeria produktu<br>Własny styl CSS<br>Własny skrypt JS<br>Pliki graficzne<br>Edycja zaawansowana | Edycja • Wstaw • Widok • Format • Tabela •<br>• Krój fontu • Rozmiar fontu • <b>B</b> <i>I</i> <b>E E E E E E · E</b> • <b>E</b> • <b>E • E e e Ø</b><br><b>■</b> <u>A</u> • wyłącz edytor                                                      |
|                                                                                                    |                                                                                                    | ZAPISZ I WRÓĆ DO LISTY ZAPISZ                                                                                                    |

#### Rysunek A1

Kliknij ikonkę Menedżer plików (Rysunek A2).

| Shoper <sup>®</sup> 🖻 162 📓 0                                  | Szukaj w zamówieniach, produktach, menu i pozostałych elementach                                                                                                    |
|----------------------------------------------------------------|----------------------------------------------------------------------------------------------------|
| demo.shopgadget.pl                                             | <pre>&lt; przejdź do: Galeria stylów Edytuj styl: Hammer 2.2 (bieżący wygląd sklepu) WIĘCEJ ~</pre>                                                                                                    |
| ☑ Zwiększaj sprzedaż                                           | Ten styl graficzny zawiera zmodyfikowane pliki<br>Wybrane narzędzia do edycji wyglądu mogą nie działać poprawnie, a wykorzystanie tego stylu graficznego może powodować błędy w sklepie. Aby uzyskać<br>pełną zgodność, w zakładce "Edycja zaawansowana" przywróć oryginalną <u>narzęć</u> zmodyfikowanych plików za pomocą przycisku "Przywróć plik" |
| Wygląd i treści                                                | Dane podstawowe                                                                                                    |
| Wygląd sklepu ∨<br>● Obecny szablon graficzny                  | Nagłówek     Zródło       Stopka     Opis obrazka                                                                                                    |
| Sklep ze stylami graficznymi<br>Twoje szablony graficzne       | Strona główna Wymiary x Zachowaj proporcje I E E E E E * E * E * E Ø                                                                                                    |
| Blog ~<br>Linki w nagłówku i stopce                            | Szczegóły produktu Moduły Galeria produktu                                                                                                    |
| Banery promocyjne<br>Ustawienia cookies<br>Strony informacyjne | Własny styl CSS<br>Własny skrypt JS                                                                                                    |
| Szablony wiadomości<br>automatycznych                          | Pliki graficzne Edycja zaawansowana                                                                                                    |
| \$ PL ~                                                        | ZAPISZ I WRÓĆ DO LISTY ZAPISZ                                                                                                    |

![](_page_26_Picture_7.jpeg)

#### Rysunek A2

Kliknij przycisk Upload (Rysunek A3).

| Shoper <sup>®</sup> 🕒 162 🗷 0                                                                                        | ± <sup>1</sup> ⊻ <sup>6</sup> | Szukaj w zamówleniach, produktach, m | enu l pozostałych elementach  | Е <u>У</u> рееміци А у                       |
|----------------------------------------------------------------------------------------------------|-------------------------------|--------------------------------------|-------------------------------|----------------------------------------------|
| demo.shopgadget.pl                                                                                                   | Menadże, Ilików               |                                      | ×                             |                                              |
| 📜 Obsługa sklepu                                                                                                    | 📷 Create 👻 🖬 Upload           | 2 =                                  | Sort - Filter Q               | MIÉCE1 ~                                     |
| 🖾 Zwiększaj sprzedaż                                                                                                 |                               |                                      |                               |                                              |
| 📋 Raporty i statystyki                                                                                               | images platnosci bar          | 11.png ban2.png                      |                               | ty w sklepie. Aby uzyskać<br>"Przywróć plik" |
| 🗷 Wygląd i treści                                                                                                    |                               |                                      |                               |                                              |
| Wygląd sklepu 🗸                                                                                                    |                               |                                      |                               |                                              |
| <ul> <li>Obecny szablon graficzny</li> <li>Sklep ze stylami graficznymi</li> <li>Twoje szablony graficzne</li> </ul> |                               |                                      |                               | e·e·e                                        |
| Blog ∨                                                                                                    |                               |                                      |                               |                                              |
| Linki w nagłówku i stopce                                                                                            |                               |                                      |                               |                                              |
| Banery promocyjne                                                                                                    |                               |                                      |                               |                                              |
| Ustawienia cookies                                                                                                   |                               |                                      |                               |                                              |
| Strony informacyjne                                                                                                  |                               |                                      | Insert Close                  |                                              |
| Szablony wiadomości<br>automatycznych                                                                                | Edycja zaawansowana           |                                      |                               |                                              |
| 📚 🔤 PL 🗸                                                                                                    |                               |                                      | ZAPISZ I WRÓĆ DO LISTY ZAPISZ |                                              |

Rysunek A3

Kliknij przycisk Add files (Rysunek A4).

| Shoper <sup>®</sup> 🕒 162 🖾 0 |                 | P                                              | Szukaj w zamówieniach,   | produkta | ich, menu | i pozostałyci | n elementach  |              | F                                   |           |          |
|-------------------------------|-----------------|------------------------------------------------|--------------------------|----------|-----------|---------------|---------------|--------------|-------------------------------------|-----------|----------|
|                               | Menadžer p      | plików                                         |                          |          |           |               |               | ×            |                                     |           |          |
|                               | Create 👻        | Dipload                                        |                          | 2        |           | Sort -        | Filter        | ٩            |                                     |           | WIĘCEJ ∨ |
|                               |                 | Upload                                         |                          |          |           |               |               | ×            |                                     |           |          |
|                               | images M        | ′alid extensions: jpg, jpe<br>1ax size: 256 MB | eg, gif, png, webp, svg, | swf, web | p, pdf    |               |               |              | ły w sklepie. Ab<br>"Przywróć plik" | y uzyskać |          |
| 🔤 Wygląd i treści             |                 |                                                |                          |          |           |               |               |              |                                     |           |          |
|                               |                 |                                                |                          |          |           |               |               |              |                                     |           |          |
|                               |                 | Drag files here                                |                          |          |           |               |               |              |                                     |           |          |
|                               |                 |                                                |                          |          |           | 0             |               |              | <b>≡</b> • ≡                        | * @ @     | P        |
|                               |                 |                                                |                          |          |           |               | V             |              |                                     |           |          |
|                               |                 |                                                |                          |          |           |               | Add files     | s            |                                     |           |          |
| Banery promocyine             |                 |                                                |                          |          |           | Upl           | load Close    | e            |                                     |           |          |
|                               |                 |                                                |                          |          |           |               |               |              |                                     |           |          |
|                               |                 |                                                |                          |          |           |               |               | Insert Close |                                     |           |          |
|                               | Edycja zaawanso | wana                                           | -                        | -        | -         | -             | ļ             |              |                                     |           |          |
| \$ PL ~                       |                 |                                                |                          |          |           | ZAPISZ        | Z I WRÓĆ DO L | LISTY ZAPISZ |                                     |           |          |

Rysunek A4

![](_page_27_Picture_7.jpeg)

Wybierz plik ze swojego komputera i kliknij Otwórz (Rysunek A5).

![](_page_28_Picture_1.jpeg)

Rysunek A5

Kliknij przycisk *Upload* (Rysunek A6) i zaczekaj aż plik zostanie przesłany do sklepu.

![](_page_28_Picture_4.jpeg)

Rysunek A6

![](_page_28_Picture_6.jpeg)

Kliknij przycisk Close (Rysunek A7).

| Shoper <sup>®</sup> 🕒 162 🕱 0         | <b>∰<sup>1</sup> ⊠<sup>66</sup></b> | Szukaj w zamówientach, produktach, menu i pozastałych elementach                     |           | E 22 PREMIUM A ~                             |
|---------------------------------------|-------------------------------------|--------------------------------------------------------------------------------------|-----------|----------------------------------------------|
| demo.shopgadget.pl                    | Menadže                             | er plików                                                                            | ×         | ]                                            |
| 📜 Obsługa sklepu                      | Create 🝷                            | 🖬 Upload 🗣 Manage - 🤇 🚍 🏢 Sort - Filter                                              | Q 🗗       | WIĘCEJ ~                                     |
| 🛛 Zwiększaj sprzedaż                  |                                     | Upload ×                                                                             |           |                                              |
| 📋 Raporty i statystyki                | images                              | Valid extensions: jpg, jpeg, glf, png, webp, svg, swf, webp, pdf<br>Max size: 256 MB |           | ły w sklepie. Aby uzyskać<br>"Przywróć plik" |
| 📕 Wygląd i treści                     |                                     | wyprzedaz.jpg 100%                                                                   |           |                                              |
| Wygląd sklepu 🗸                       |                                     |                                                                                      |           |                                              |
| Obecny szablon graficzny              |                                     |                                                                                      |           |                                              |
| Sklep ze stylami graficznymi          |                                     |                                                                                      |           |                                              |
| Twoje szablony graficzne              |                                     | •                                                                                    |           |                                              |
| Blog 🗸                                |                                     | Uploaded 1 files(s) at 460 KB/s                                                      |           |                                              |
| Linki w nagłówku i stopce             |                                     |                                                                                      |           |                                              |
| Banery promocyjne                     |                                     | Close                                                                                |           |                                              |
| Ustawienia cookies                    |                                     |                                                                                      |           |                                              |
| Strony informacyjne                   |                                     | Ins                                                                                  | ert Close |                                              |
| Szablony wiadomości<br>automatycznych | Edycja zaawa                        | nsowana                                                                              |           | J                                            |
|                                       |                                     | ZAPISZ I WRÓĆ DO LISTY                                                               | ZAPISZ    |                                              |

Rysunek A7

Upewnij się, że przesłany obrazek jest zaznaczony i kliknij przycisk *Insert* (Rysunek A8).

![](_page_29_Picture_4.jpeg)

Rysunek A8

![](_page_29_Picture_6.jpeg)

Zaznacz całą zawartość pola Źródło i skopiuj do schowka (Rysunek A9).

| Shoper® 🖻 162 🖾 0                                                                                                    | Image: Szukaj w zamówieniach, produktach, menu i pozostałych elementach     Image: Szukaj w zamówieniach, produktach, menu i pozostałych elementach                                                                                                    |
|----------------------------------------------------------------------------------------------------|----------------------------------------------------------------------------------------------------|
| demo.shopgadget.pl                                                                                                    | <pre>&lt; przejdź do: Galeria stylów Edytuj styl: Hammer 2.2 (bieżący wygląd sklepu) więcej ~</pre>                                                                                                    |
| <ul> <li>Zwiększaj sprzedaż</li> <li>Raporty i statystyki</li> </ul>                                                                                                    | Ten styl graficzny zawiera zmodyfikowane pliki         Image: Style style s |
| 🖪 Wygląd i treści                                                                                                    | Wstaw/edytuj obrazek         Zaznacz całą zawartość i skopiuj (Ctrl + C)           Dane podstawowe                                                                                                    |
| Wygląd sklepu 🗸                                                                                                    | Nagłówek Źródło /userdata/public/assets//wyprzedaz.                                                                                                    |
| <ul> <li>Obecny szablon graficzny</li> <li>Sklep ze stylami graficznymi</li> <li>Twoje szablony graficzne</li> <li>Błog ~</li> <li>Linki w nagłówku i stopce</li> <li>Banery promocyjne</li> <li>Ustawienia cookies</li> </ul> | Stopka     Cpossided       Strona główna     Wymiary       Lista produktów       Szczegóły produktu       Moduły       Galeria produktu       Własny stył CSS       Własny skrypt JS                                                                                                    |
| Strony informacyjne<br>Szablony wiadomości<br>automatycznych                                                                                                    | Pliki graficzne<br>Edycja zaawansowana                                                                                                    |
| \$PL ~                                                                                                    | ZAPISZ I WRÓĆ DO LISTY ZAPISZ                                                                                                    |

Rysunek A9

Kliknij **Anuluj** aby nie wstawiać obrazka do stopki sklepu.

Obrazek został przesłany do sklepu a w schowku systemowym znajduje się ścieżka do tego obrazka.

![](_page_30_Picture_5.jpeg)

# Sprawdzone aplikacje, dzięki którym zwiększysz swoją sprzedaż

Chcesz lepszej konwersji w sklepie? Wyposaż go w aplikacje ShopGadget.pl. Aplikacje tworzymy tak aby twój sklep był jeszcze bardziej przyjazny dla klienta.

![](_page_31_Picture_2.jpeg)

Nasza aplikacja <u>Multi Pop-up</u> została zainstalowana już w ponad 2500 sklepów Shoper.

Właścicielem marki ShopGadget jest WebCoders.eu Sp. z o.o. Właścicielem marki Shoper jest Shoper S.A.

![](_page_31_Picture_5.jpeg)

Instrukcja obsługi aplikacji © 2009 – 2024 WebCoders.eu Sp. z o.o. Wszelkie prawa zastrzeżone